## レイル薬局 オンライン服薬指導 ご利用方法

スマートフォンでご利用ください

★アプリケーションのダウンロードなどは必要ありません ショートメッセージを受信できるタブレットでもご利用いただけます

Andoroid は **O** Google Chrome をご利用ください。 iPhone は safari *O* をご利用ください。

※AndoroidOS, iOS などのソフトウェアは最新版をご利用ください。

## ①電話で予約してください。 Tel 011-790-7711

②スマホの電話番号とお名前をお伝え下さい。

③ショートメッセージが届きます。 🔎 🖸 など SMS 受信をご覧ください。

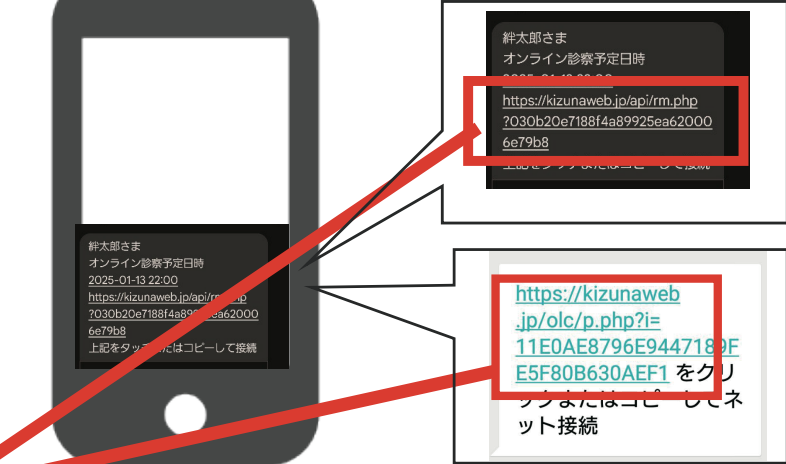

④この部分をタップするとマイページが開きます。 オンライン服薬指導時間になりましたら「薬局へ接続」をタップしてください。

| []                                 | カメラ、マイクの使用に許可を                                       |
|------------------------------------|------------------------------------------------------|
| ようこそ 絆 二郎 さん                       | お願いします。                                              |
| 次のオンライン服薬指導<br>2023-08-28 14:30    | カメラ、マイクのチェックが<br>開始されます。                             |
| 薬剤師に相談                             | <b>kizunaweb.jp</b> から、カメラとマ<br>イクの使用許可を求められていま<br>す |
| 問診票の回答                             |                                                      |
| 薬局へ接続                              | サイトへのアクセス時のみ計可する 今回のみ許可                              |
| ご請求<br>請求けありません。<br>⊛ kizunaweb.jp | 許可しない                                                |
|                                    |                                                      |

⑤ オンライン服薬指導前にスマホのカメラとマイクのチェックを お願いします。(初回のみ)

★マイク付きヘッドフォンなどをご利用の場合は先に接続しておいてください。
「薬局へ接続」→「チェック開始」をタップします。

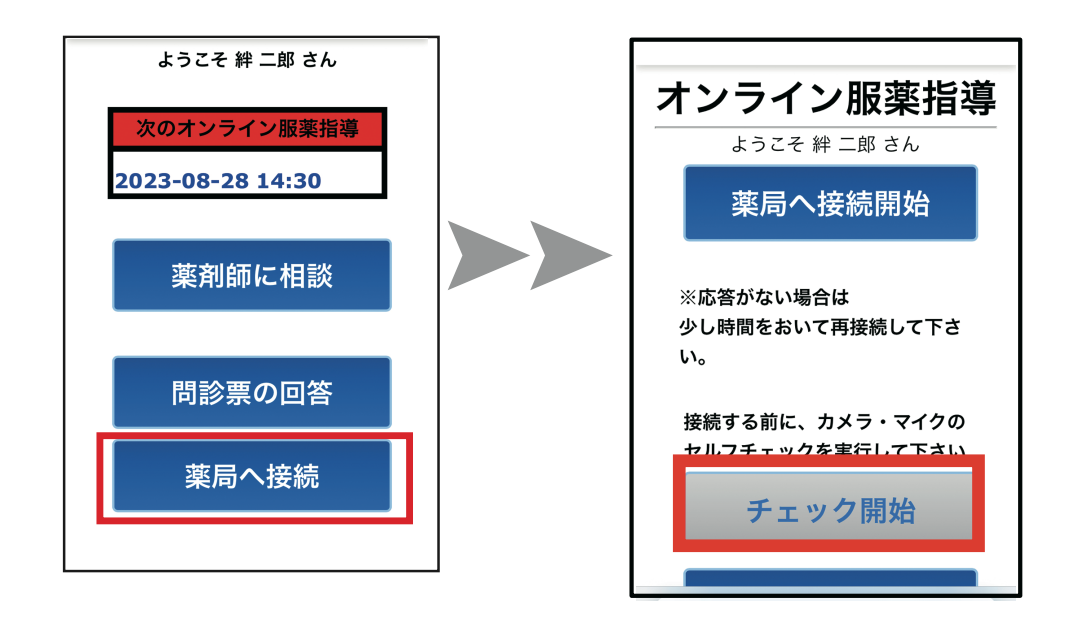

チェック開始を押したら声を出してマイクチェックしてください。 マイクチェックが成功すると左上にご自身の顔が写り チェックビデオが流れます。

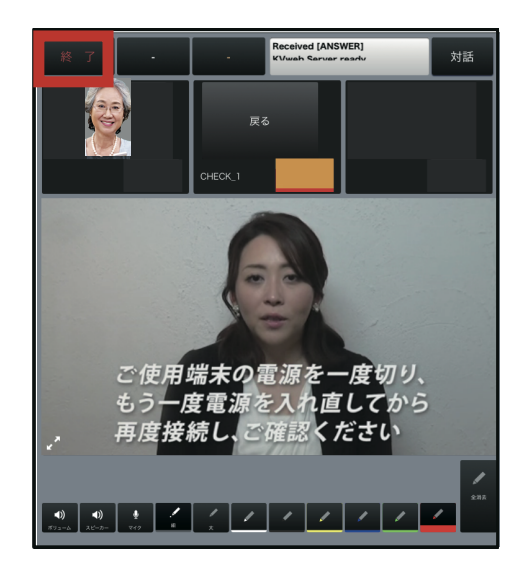

## ビデオの音が聞こえてご自身のお顔が左上に写っていれば OK ですので、左上の終了ボタンを押してください。

## ⑥予約時間になりましたら「薬局へ接続」→「薬局へ接続開始」を タップします。

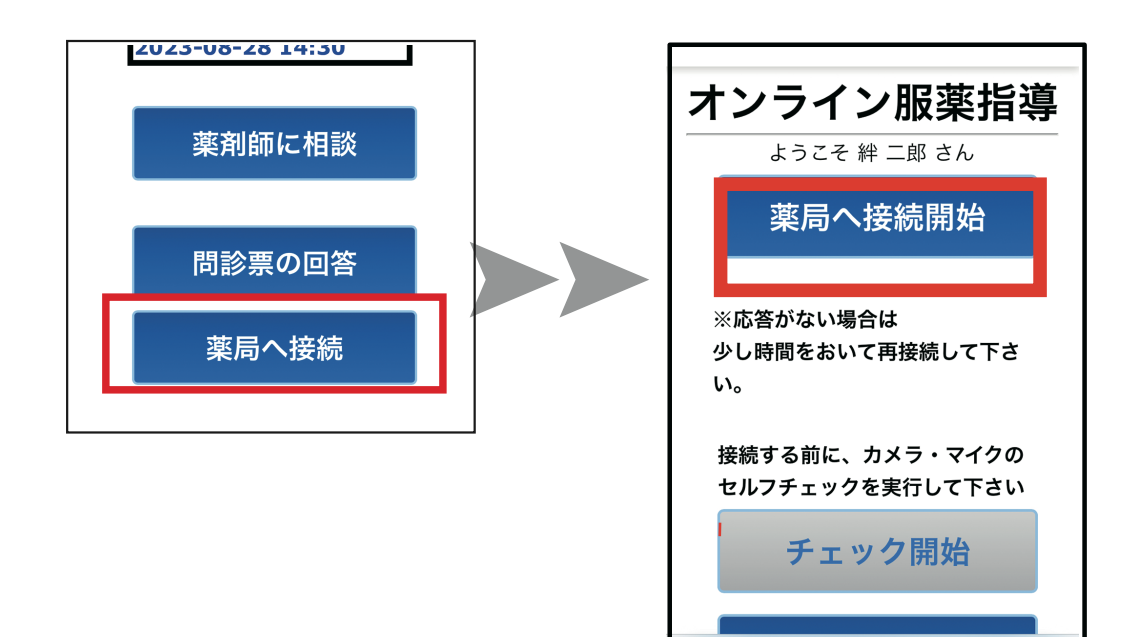

ご自身の顔が左上に Zunaweb.j 映り薬局を 呼び出します。 T 【薬局 応答中】 薬局が応答するまで お待ち下さい。 オンライン服薬指導 web Server ready 対話 接続 開始 薬局ではこのように表示されています。 0 1. Z

★「薬局へ接続開始」をしても「応答がありません」と表示された場合は 「接続画面に戻る」をタップしてもう一度「薬局へ接続開始」をタップしてください。 ⑦診察が終了すると以下の画面となります。

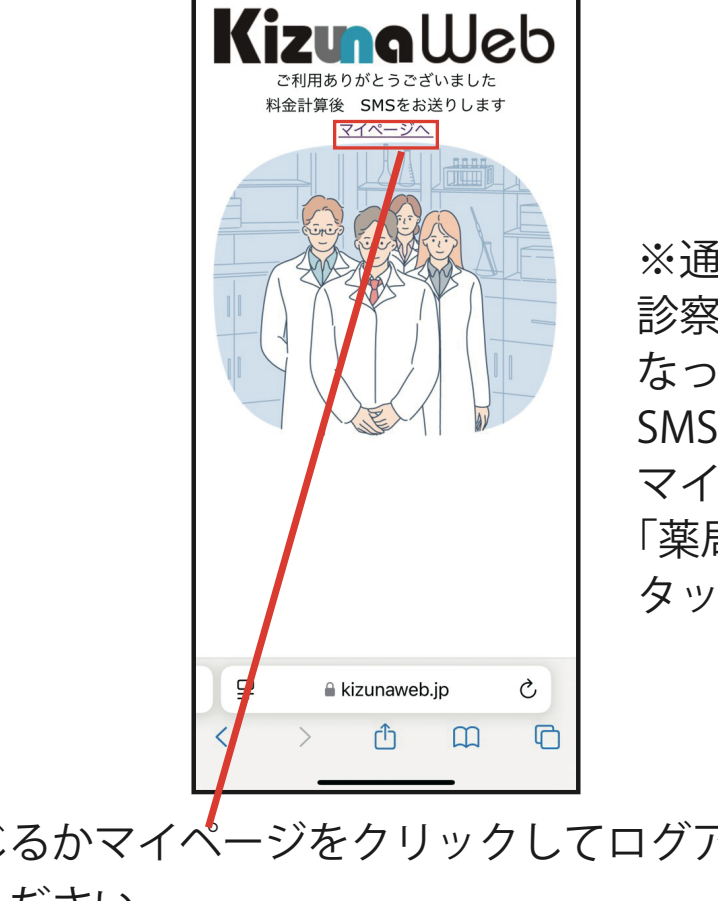

※通信状態により 診察途中でこの画面に なってしまった場合は SMS より マイページへ移行し 「薬局へ接続」を タップしてください。

この画面で閉じるかマイページをクリックしてログアウトを クリックしてください。

| ご請求            |  |
|----------------|--|
| 請求はありません       |  |
| ログアウト          |  |
| a kizunaweb.jp |  |